# User Manual

## **RAJASTHAN PRE- VETERINARY TEST (RPVT-2015)**

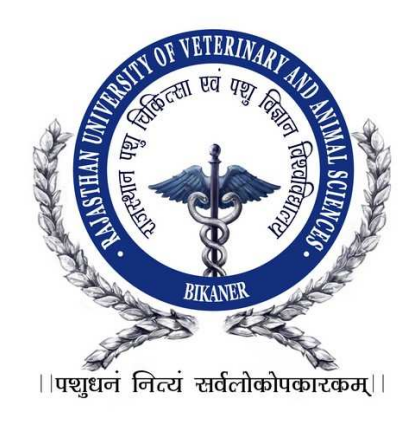

## <u>User Manual</u>

## Important Instructions for Applicants Filling Online Registration Form

Candidate should read the Instructions/User manual and Information booklet of RPVT-2015 carefully before filling the online application form. Now enter the URL in the browser and Login Page will open. From the login page, Candidate clicks on "Click Here" link under 'Net Banking/Credit Card/Debit Card' or 'Bank challan' through which candidate wants to pay the application fee for New Registration. Candidate can also click on 'New Registration' button for doing Registration and paying the application Fee. Now Registration for RPVT Form will be displayed and can be filled. Candidate should note down his/her User-ID/Registration No. for further process.

## Just Follow These Easy Steps to fill Online Application Form

**Note 1:** Ensure that you have completed all the 4-Steps i.e. Step 1 to 4. No claim for registration in respect of incomplete Forms / Steps will be entertained.

**Note 2:** All the details filled in the online application form can be changed up to 30/04/2015 so, ensure you have filled up the correct and complete information.

**Note 3:** Candidates should pay application fee first either through 'Net banking/Debit Card/Credit Card' or through 'Bank Challan'. If candidate want to pay the application and examination fee through bank challan then first generate the bank challan and deposit the fee then complete all the 4 steps. After filling the payment details, candidate should move to next step for filling online application form.

#### A. How to Pay through Bank Challan Credit Card/Net Banking/Debit Card:

<u>FOR NEW USERS</u> Click on <u>Click here</u> from 'If you want to pay through Bank Challan' from login page, it will navigate to 'Generate Challan' page.

- 1. Enter **Candidate's Full Name**: Candidate should enter his/her full name in BLOCK LETTERS as given in the records of Secondary Education Board/University.
- Enter Father's Full Name: Candidate should enter his/her Father's full name in BLOCK LETTERS as given in the records of Secondary Education Board/University.
- 3. Enter **Mobile No:** Candidate should enter their Mobile No. {SMS (if any) will be sent to candidate on this number}
- 4. Select **Category**: Category once declared in the application cannot be changed later on. The candidature of such OBC candidates and SBC candidates, who are covered under the creamy layer, will be considered only under the general category.
- 5. **Amount:** Payment Amount will display auto filled in 'Amount' text box based on the Candidates Category.

| राजस्थान पशु चिकि<br>Rajasthan Universit | त्सा एवं पशु विज्ञान विश्वविद्यालय, बीकानेर<br>ty of Veterinary and Animal Sciences, Bikaner | 2015-2016<br>RPVT |
|------------------------------------------|----------------------------------------------------------------------------------------------|-------------------|
| Generate Challan                         |                                                                                              |                   |
| Full Name :                              | AJAY *                                                                                       |                   |
| Father Name :                            | RK SHARMA *                                                                                  |                   |
| Mobile No. :                             | 9852356456 *                                                                                 |                   |
| Category :                               | GEN ( GENERAL) *                                                                             |                   |
| Amount :                                 | 1600.00 *                                                                                    |                   |
|                                          | GENERATE BANK CHALLAN RESET                                                                  |                   |
| Click here for Registration              |                                                                                              |                   |

6. Now click on **GENERATE BANK CHALLAN** button.

After bank challan is generated, three copies of it will be opened in PDF format. The copy of challan will indicate Applicant's Name, Father's Name, Mobile No., Amount to be paid by the candidate etc.

- 1. Go to nearby branch of ICICI bank in Rajasthan state only as mentioned in user manual and pay the Registration fees.
- 2. Bank will write **Transaction ID Number**, **Branch Code and deposit date and Bank Seal** on all the three copies of Challan form. Candidate must check this information in all the three copies of Challan.
- 3. Bank will retain one **Bank copy** of Challan and candidate must collect **Candidate and University Copy** of Challan Form.

| Raj. Un<br>nstruction for brand<br>1.Enter Institution code<br>in finacle correctly. Cl<br>2. Account to be credit<br>3. No recovery charges<br>the | Bank copy<br>RPVT-2015<br>ni. of Vet. & Ani.Sciences, BIKANER<br>Discrete Bank<br>ch<br>as FCRVAT and Mobile No. as Roll No.<br>lass & Course as N.A<br>ed is 00368LFEECOL<br>s on challan by the collecting branch from | Raj. Un<br>Raj. Un<br>Instruction for brar<br>1.Enter Institution cod<br>in finacle correctly. (<br>2. Account to be credi<br>3. No recovery charge<br>candidate(s). Charg | University Copy<br>RPVT-2015<br>i. of Vet. & Ani.Sciences, I<br>heh<br>e as FCRVAT and Mobile No. as i<br>Class & Course as NA<br>ted is 0036SLFEECOL<br>es on challan by the collecting bran<br>ges will be recovered by home bra | BIKANER<br>DICICI Bank<br>Roll No.<br>nch from the<br>nch | Raj. U<br>Instruction for bran<br>1.Enter institution codi<br>in finacle correctly. C<br>2. Account to be credit<br>3. No recovery charge<br>candidate(s). Charg | Candidate Copy<br>RPVT-2015<br>Ini. of Vet. & Ani.Sciences, BIKANER<br>Ani.Sciences, BIKANER<br>Piccological and Sciences, BIKANER<br>Consease Sciences and Sciences<br>Sciences and Sciences and Sciences<br>Sciences and Sciences<br>Sciences and Sciences<br>Sciences and Scien |
|----------------------------------------------------------------------------------------------------|----------------------------------------------------------------------------------------------------|----------------------------------------------------------------------------------------------------|----------------------------------------------------------------------------------------------------|-----------------------------------------------------------|----------------------------------------------------------------------------------------------------|----------------------------------------------------------------------------------------------------|
| Name of branch :                                                                                                    | Branch code :                                                                                                    | Name of branch :                                                                                                    | Branch                                                                                                    | n code :                                                  | Name of branch :                                                                                                    | Branch code :                                                                                                    |
| Date of Deposit :                                                                                                    |                                                                                                    | Date of Deposit :                                                                                                    |                                                                                                    |                                                           | Date of Deposit :                                                                                                    |                                                                                                    |
| Account to                                                                                                    | 0036SLFEECOL                                                                                                    | Account to                                                                                                    | 0 0 3 6 S L F                                                                                                    | EECOL                                                     | Account to                                                                                                    | 0 0 3 6 SLFEECOL                                                                                                    |
| be credited                                                                                                    |                                                                                                    | be created                                                                                                    | E C D V A T                                                                                                    |                                                           | De credited                                                                                                    |                                                                                                    |
| 1. Institution Name                                                                                                    | FCRVAT                                                                                                    | 1. Institution Name                                                                                                    | FURVAI                                                                                                    |                                                           | 1. Institution Name                                                                                                    | FCRVAT                                                                                                    |
| 2. Student Name                                                                                                    | AJAY                                                                                                    | 2. Student Name                                                                                                    | AJAY                                                                                                    |                                                           | 2. Student Name                                                                                                    | AJAY                                                                                                    |
| 3. Father Name                                                                                                    | RK SHARMA                                                                                                    | 3. Father Name                                                                                                    | RK SHARMA                                                                                                    |                                                           | 3. Father Name                                                                                                    | RK SHARMA                                                                                                    |
| 4. Mobile No.                                                                                                    | 9852356456                                                                                                    | 4. Mobile No.                                                                                                    | 9852356456                                                                                                    |                                                           | 4. Mobile No.                                                                                                    | 9852356456                                                                                                    |
| 5. Amount                                                                                                    | 1600.00 + 50.00                                                                                                    | 5. Amount                                                                                                    | 1600.00 + 50.00                                                                                                    |                                                           | 5. Amount                                                                                                    | 1600.00 + 50.00                                                                                                    |
| Transaction ID                                                                                                    | Signature of Depositor<br>1000 x =                                                                                                    | Transaction ID                                                                                                    | Signature<br>1000 x                                                                                                    | of Depositor<br>=                                         | Transaction ID                                                                                                    | Signature of Depositor<br>1000 x =                                                                                                    |
| Signature/                                                                                                    | 500 x =                                                                                                    | Signature/                                                                                                    | 500 x                                                                                                    | =                                                         | Signature/                                                                                                    | 500 x =                                                                                                    |
| Rubber Stamp of                                                                                                    | f Banker 100 x =                                                                                                    | Rubber Stamp of                                                                                                    | f Banker 100 x                                                                                                    | -                                                         | Rubber Stamp of                                                                                                    | f Banker 100 x =                                                                                                    |
|                                                                                                    | 50 x =                                                                                                    |                                                                                                    | 50 x                                                                                                    | -                                                         |                                                                                                    | 50 x =                                                                                                    |
|                                                                                                    | 10 x =                                                                                                    |                                                                                                    | 10 x                                                                                                    | -                                                         |                                                                                                    | 10 x =                                                                                                    |
| Last Date of                                                                                                    | of Depositing the Fees- 30/04/2015                                                                                                    | Last Date                                                                                                    | of Depositing the Fees- 3                                                                                                    | 0/04/2015                                                 | Last Dat                                                                                                    | te of Depositing the Fees- 30/04/2015                                                                                                    |
| Note :"this is compute                                                                                                    | er generated report so more information contact w                                                                                                    | ith concern authority"                                                                                                    |                                                                                                    |                                                           |                                                                                                    |                                                                                                    |

After depositing the fee in the Bank, Candidate will click on Click here from 'If you have already paid the application fee by bank challan and wish to generate User ID and Password' from login page, it will navigate to Registration page.

| ew Users                                                                                                    | Registered Users              |
|----------------------------------------------------------------------------------------------------|-------------------------------|
| Registration of new users will be accepted only<br>after payment of application fee.                                                                                                    | User ID/Registration No.      |
| Application Fee - Rs. 1600/ (For all category)(Bank<br>Charges Rs.50/ paid by challan, in case payment<br>made by Net Banking / Debit Card / Credit Card then<br>bank charges shall be as applicable | Password                      |
| If you want to pay through bank challan Click here                                                                                                    | Forgot Password               |
| If you want to pay through Net Banking/Credit<br>Card/Debit Card                                                                                                    | View Registration             |
| Click here                                                                                                    | Information booklet RPVT 2015 |
| If you have already paid the application fee<br>by bank challan and wish to generate User ID<br>and Password                                                                                         | 🐔 Syllabus                    |
| Click here                                                                                                    |                               |
| Contact Time : 10 AM to 5 PM                                                                                                    |                               |
|                                                                                                    |                               |

- 1. Enter **Candidate's Full Name**: Candidate should enter his/her full name in BLOCK LETTERS as given in the records of Secondary Education Board/University.
- 2. Enter **Father's Full Name:** Candidate should enter his/her Father's full name in BLOCK LETTERS as given in the records of Secondary Education Board/University.
- 3. Enter **Mobile No:** Candidate should enter their Mobile No. {SMS (if any) will be sent to candidate on this number}
- 4. Select **Category**: Category once declared in the application cannot be changed later on. The candidature of such OBC candidates and SBC candidates, who are covered under the creamy layer, will be considered only under the general category.
- 5. Select **Date of Birth**: Candidate should select his/her Date of Birth as given in the records of Secondary Education Board/University from Calendar.
- 6. Enter **Email ID:** Candidate should enter their Email Id. {SMS (if any) will be sent to candidate on this number}
- 7. Payment Mode: Payment Mode will be auto selected with 'Bank Challan'.
- 8. **Amount:** Payment Amount will display auto filled in 'Amount' text box based on the Candidates Category.
- 9. Enter **Name of Bank:** Candidate should enter the Name of Bank in which they have deposited the Registration Fees through Bank Challan.
- 10. Enter **Branch Name:** Candidate should enter the Branch Name of Bank in which they have deposited the Registration Fees through Bank Challan.
- 11. Enter **Transaction ID:** Candidate should enter the Transaction ID given be the Bank.
- 12. Select **Challan Date**: Candidate should select the Date on which their Bank Challan was deposited in the Bank from Calendar.
- 13. Now click on SAVE & SUBMIT button.

| Rajasthan        | University of Veterinary and Animal Sciences, Bikaner | Welcome, Candidate                                                                                         |
|------------------|-------------------------------------------------------|----------------------------------------------------------------------------------------------------|
| Registration     | Login                                                 | RAJUVAS                                                                                                    |
| Registration f   | for RPVT -2015                                        | Steps for Registration <ol> <li>Personal Information</li> <li>Qualification &amp; Other Details</li> </ol> |
| Candidate's Name | : KUMAR KESHAV *                                      | 3 Upload Photo/Signature                                                                                   |
| Father's Name    | : PKSNGH *                                            | Print Application Detail                                                                                   |
| Mobile No.       | : 9540481166 (10 digit)*                              |                                                                                                    |
| Category         | : GEN ( GENERAL)                                      |                                                                                                    |
| Date of Birth    | : 01/01/1990 (1978) *                                 |                                                                                                    |
| Email ID         | : kkeshav99@gmail.com *                               |                                                                                                    |
| Payment Details  |                                                       |                                                                                                    |
| Payment Mode     | :                                                     |                                                                                                    |
| Amount           | *                                                     |                                                                                                    |
| Name of Bank     | : ICICI BANK *                                        |                                                                                                    |
| Branch Name      | : BIKANER *                                           |                                                                                                    |
| Transaction ID   | : 00002 *                                             |                                                                                                    |
| Challan Date     | : 12/03/2015 (RRR) *                                  |                                                                                                    |
|                  | SAVE & SUBMIT RESET                                   |                                                                                                    |

14. Candidate can view Success page.

| Welco<br>Rajasthan University of Veterinary and Animal Sciences, Bi                                                                                                    | ome, KUMAR KESHAV (BVS1500082)<br>kaner                                             |
|----------------------------------------------------------------------------------------------------|-------------------------------------------------------------------------------------|
| Registration for RPVT -2015                                                                                                    | Steps for Registration<br>1 Personal Information<br>2 Qualification & Other Details |
| Welcome <b>KUMAR KESHAV</b><br>Your Registration has been completed successfully.<br>The User ID /Registration No. & Password has been sent to your Mobile No<br>Your User ID/Registration No. and Password is : <b>BV\$1500082</b> , <b>KU0101</b><br>Please Login using User ID & Password and follow the next Step of Registration.<br><b>Click here for Next Step [1/4]</b> | <ul> <li>3 Upload Photo/Signature</li> <li>4 Print Application Detail</li> </ul>    |

#### B. How to Pay through Credit Card/Net Banking/Debit Card:

**FOR NEW USERS** Click on Click here from 'If you want to pay through Net Banking/Credit Card/Debit Card' from login page, it will navigate to Registration page.

- 1. Enter **Candidate's Full Name**: Candidate should enter his/her full name in BLOCK LETTERS as given in the records of Secondary Education Board/University.
- 2. Enter **Father's Full Name:** Candidate should enter his/her Father's full name in BLOCK LETTERS as given in the records of Secondary Education Board/University.
- 3. Enter **Mobile No:** Candidate should enter their Mobile No. (SMS (if any) will be sent to candidate on this number)
- 4. Select **Category**: Category once declared in the application cannot be changed later on. The candidature of such OBC candidates and SBC candidates, who are covered under the creamy layer, will be considered only under the general category.
- 5. Select **Date of Birth**: Candidate should select his/her Date of Birth as given in the records of Secondary Education Board/University from Calendar.
- 6. Enter **Email ID:** Candidate should enter their Email Id. {SMS (if any) will be sent to candidate on this number}
- 7. Payment Mode: Payment Mode will be auto selected with 'Bank Challan'.
- 8. **Amount:** Payment Amount will display auto filled in 'Amount' text box based on the Candidates Category.
- 9. Now click on Pay button.

| Rajasthan        | U  | niversity of Veterinary and Animal Sciences, Bikaner  | ١       | Nelcome, Candidate                                                            |
|------------------|----|-------------------------------------------------------|---------|-------------------------------------------------------------------------------|
| Registration     |    | Login                                                 |         | RAJUVAS                                                                       |
| Registration 1   | Fo | r RPVT -2015                                          | St<br>1 | eps for Registration<br>Personal Information<br>Qualification & Other Details |
| Candidate's Name | :  | KUMAR KESHAV *                                        | 3       | Upload Photo/Signature                                                        |
| Father's Name    | :  | P K SINGH *                                           | 4       | Print Application Detail                                                      |
| Mobile No.       | :  | 9540481166 (10 digit )*                               |         |                                                                               |
| Category         | :  | GEN ( GENERAL) *                                      |         |                                                                               |
| Date of Birth    | :  | 01/01/1990                                            |         |                                                                               |
| Email ID         | :  | kkeshav99@gmail.com                                   |         |                                                                               |
| Payment Details  |    |                                                       |         |                                                                               |
| Payment Mode     | :  | OBank Challan OCredit Card / Net Banking / Debit Card |         |                                                                               |
| Amount           | :  | 1600.00 *                                             |         |                                                                               |
|                  |    |                                                       |         |                                                                               |
|                  |    |                                                       |         |                                                                               |
|                  |    | PAY                                                   |         |                                                                               |

10. Candidate will be navigated to the **Payment Gateway**.

| Рау Ву      | Welcome!                                                                                                    |
|-------------|----------------------------------------------------------------------------------------------------|
| Net Banking |                                                                                                    |
| Credit Card | Please choose your preferred mode of payment from the options listed on left                                                                                                    |
| Debit Card  | · · · · · · · · · · · · · · · · · · ·                                                                                                    |
|             | Net Banking :                                                                                                    |
|             | Conveniently pay using the online access to your banking account.                                                                                                    |
|             | Debit Cards :                                                                                                    |
|             | Pay using debit card linked to your bank account. Protected with 3D secure password and receive instant transaction status confirmation.                                                                             |
|             | Credit Cards :                                                                                                    |
|             | Pay using your VISA/MasterCard credit card and enjoy extended payback period as per the terms and conditions of your bank.<br>Protected with 3D secure password and receive instant transaction status confirmation. |
|             |                                                                                                    |
|             |                                                                                                    |

11. Now select Mode of Payment 'Net Banking', 'Credit Card' or 'Debit Card' from 'Pay By'. On Selection of 'Net Banking', List of Banks will display to the candidate.

| Рау Ву           | Net Banking                                                                                                    |                                                                                                    |                                                                                                    |                                                                                                    |
|------------------|----------------------------------------------------------------------------------------------------|----------------------------------------------------------------------------------------------------|----------------------------------------------------------------------------------------------------|----------------------------------------------------------------------------------------------------|
| Net Banking      | Please Select Your Bank Accour                                                                                                    | nt                                                                                                    |                                                                                                    |                                                                                                    |
| Credit Card      | Allahabad Bank                                                                                                    | ODCB Bank                                                                                                    | 🔘 Karnataka Bank                                                                                                    | 🔘 State Bank of Patiala                                                                                                    |
| Debit Card       | Axis Bank     Dank of Bahrain and Kuwait     Bank of Baroda     Bank of India     Canara Bank     Central Bank of India     City Union Bank     Corporation Bank | Deutsche Bank     Dhanlaxmi Bank     Federal Bank     HDFC Net Banking     ICICI Bank     DBI Bank     Indian Bank     Indian Overseas NetBanking     JAK Bank | Karur Vysya Bank     Kotak Mahindra Bank     Oriental Bank Of Commerce     South Indian Bank     Standard Chartered Bank     State Bank of Bikaner and Jaipur     State Bank of Hyderabad     State Bank of India     State Bank of Myaore | State Bank of Travencore Tamilnad Mercantile Bank Union Bank of India United Bank Of India Vijaya Bank Vijaya Bank Vigaya Bank |
| ECHPRO<br>ISTANT | Continue to Payment C                                                                                                    | ancel                                                                                                    |                                                                                                    |                                                                                                    |

12. Now candidate should select the bank from which he/she wants to make payment and click on 'Continue to Payment' button.

| Amount (in Rs.)         1600.00           Transaction Fee (in Rs.)         24.0           Service Tax (in Rs.)         2.97           Total Amount (in Rs.)         1626.97 | Confirmation              |         |   |
|----------------------------------------------------------------------------------------------------|---------------------------|---------|---|
| Amount (in Rs.)         1600.00           Transaction Fee (in Rs.)         24.0           Service Tax (in Rs.)         2.97           Total Amount (in Rs.)         1626.97 |                           |         |   |
| Amount (in Rs.)         1600.00           Transaction Fee (in Rs.)         24.0           Service Tax (in Rs.)         2.97           Total Amount (in Rs.)         1626.97 |                           |         |   |
| Amount (in Rs.)         1600.00           Transaction Fee (in Rs.)         24.0           Service Tax (in Rs.)         2.97           Total Amount (in Rs.)         1626.97 |                           | 4000.00 | 1 |
| Transaction Fee (in Rs.)         24.0           Service Tax (in Rs.)         2.97           Total Amount (in Rs.)         1626.97                                           | Amount (in Rs.)           | 1600.00 | - |
| Service Tax (in Rs.)         2.97           Total Amount (in Rs.)         1626.97                                                                                           | I ransaction Fee (in Rs.) | 24.0    | - |
| Total Amount (in Rs.) 1626.97                                                                                                    | Service Tax (in Rs.)      | 2.97    |   |
|                                                                                                    | Total Amount (in Rs.)     | 1626.97 |   |
| Confirm Back                                                                                                    | Confirm                   | Back    | - |
|                                                                                                    |                           |         |   |

- 13. Now candidate clicks on Confirm button to confirm the payment. After successful transaction, candidate will be navigated to the Confirmation Page containing details of their User ID/Registration No. & password.
- 14. Candidate will receive an SMS with details of User ID/ Registration No. and Password.

|   | Thank You for Registration!<br>Your Registration has been completed successfully.<br>The User ID /Registration No. & Password has been sent to your mobile no.<br>Your User ID/Registration No. and Password is : <b>BVS1548</b> and<br><b>PA0609</b> |
|---|----------------------------------------------------------------------------------------------------|
| A | Click here to Login                                                                                                    |

#### C. Accessibility to Personal Information:

Candidate should enter the URL in browser then a Login page will display, now candidate enters the valid User-ID/Registration No. & Password (She/he received through SMS after the completion of Registration Process) and clicks on Login button, then **Home Page** of **Rajasthan University of Veterinary and Animal Sciences, Bikaner will be opened**. In case of Invalid User-ID/Registration No. & Password, then a validation message will display as: "Either you are not authorized User or entered Username/Password credentials are invalid".

राजस्थान पशु चिकित्सा एवं पशु विज्ञान विश्वविद्यालय, बीकानेर Rajasthan University of Veterinary and Animal Sciences, Bikaner **Registered Users** New Users · Registration of new users will be accepted only after payment of application fee. User ID/Registration No. Application Fee - Rs. 1600/ (For all category)(Bank Password Charges Rs.50/ paid by challan, in case payment made by Net Banking / Debit Card / Credit Card then bank charges shall be as applicable Login Reset · If you want to pay through bank challan Forgot Password Click here · If you want to pay through Net Banking/Credit Card/Debit Card Instructions for online counseling Click here Information booklet RPVT 2015 · If you have already paid the application fee 🐔 Syllabus by bank challan and wish to generate User ID and Password Click here · Contact Time : 10 AM to 5 PM • Phone No. 0151-2201183 · E-mail: rpvtrajuvas@gmail.com Site best viewed in Internet Explorer 6 or above versions and Firefox

If Candidate forgets his/her password then candidate can click on **"Forgot Password"** link. The candidate will be navigated to the Forgot Password page. Candidate enters his/her User-Id/Registration No. and Date of Birth and click on 'SUBMIT' button. The User-Id/Registration No. and password will be sent as an SMS to the Candidate on his/her Registered Mobile No.

| Forgot Password              |  |
|------------------------------|--|
| Date of Birth : SUBMIT RESET |  |

If User enters valid User-ID/Registration No. & Password and click on Login button then he/she will navigate to the **Home Page** of **Rajasthan University of Veterinary and Animal Sciences, Bikaner** as below:

| Welcome, KUMAR KESHAV (BVS1500080)                                                                                                    |                                                                                                    |  |  |  |
|----------------------------------------------------------------------------------------------------|----------------------------------------------------------------------------------------------------|--|--|--|
| 👚 Home 🛒 My Account 💼 Logout                                                                                                    | RAJUVAS                                                                                                    |  |  |  |
| We are tracking you                                                                                                    | r IP Address For security reasons i.e :182.71.28.2                                                                                                    |  |  |  |
|                                                                                                    |                                                                                                    |  |  |  |
| About Us We are an informal group of likeminded people with keen interest and expertise in the field of Animal Husbandry. With a vision to offer best of services, disseminate information and upgrade skills in the field, we wish to emerge as a bridge between the animal lovers and professionals. Our group is constituted of Veterinarians, Animal Activists, Animal Breeders and Professionals who keep guiding us and keep us informed about the updates. This platform would eventually be a household name among all Animal Lovers. Our Blog named 'Sushrut' ( add : http://rajasthanveterinary.blogspot.com/) would also offer direct interactivity among all stakeholders. | <ul> <li>Steps for Registration</li> <li>Personal Information</li> <li>Qualification &amp; Other Details</li> <li>Upload Photo/Signature</li> <li>Print Application Detail</li> </ul> |  |  |  |
|                                                                                                    |                                                                                                    |  |  |  |

Student can view the "About Us" (i.e. about University information).

## **Step 1: Personal Information**

Details which were already filled at the time of Registration will display auto fill on Personal Information page.

- 1. Enter **Mother's Name:** Candidate should enter his/her Mother's full name in BLOCK LETTERS as given in the records of Secondary Education Board/University.
- 2. Select Sex: Select Male/Female.
- 3. Select Nationality: Select Indian/Other.
- 4. Select Religion: Select Religion.
- 5. Select **Are you domicile of Rajasthan**: Select Yes/No.
- 6. Select Physically Handicapped: Select Yes/No.
- 7. Enter Telephone No. (With STD Code): Enter Landline No. with STD Code.
- 8. Enter **Correspondence Address**: {Documents (if any) will be send to candidate on this address}
- 9. Enter **Pin Code**: Enter Pin Code for Address.
- 10. Enter Total Annual Income of Father.
- 11. Enter Total Annual Income of Mother.

Any disparity in income of parents mentioned by the candidate will be liable to further Verification from authorities. Candidates should note it carefully.

| 👚 Home 🛛 🛒 My A               | ccc | unt 📩 Logout           |                     | RAJUVAS                                       |
|-------------------------------|-----|------------------------|---------------------|-----------------------------------------------|
|                               |     |                        | We are tracking you | ur IP Address For security reasons i.e :182.7 |
|                               |     |                        |                     |                                               |
| edistration for RP            | v   | Т -2015                |                     | Steps for Registration                        |
| n [1/4] : Paraanal Informatia |     | 0.0                    |                     | Personal Information                          |
| p [1/4] . Personal mornado    |     |                        |                     | 2 Qualification & Other Deta                  |
| Candidate's Name              | :   | KUMAR KESHAV           | *                   | Upload Photo/Signature                        |
| Father's Name                 | :   | IP K SINGH             | *                   |                                               |
| Mother's Name                 | :   |                        | *                   |                                               |
| Sex                           | :   | Male O Female          |                     |                                               |
| Date of Birth                 | :   | 01/01/1990             |                     |                                               |
| Email ID                      | :   | kkeshav99@gmail.com *  |                     |                                               |
| Nationality                   | :   | ⊙ Indian ○ Others      |                     |                                               |
| Religion                      | :   | HINDU *                |                     |                                               |
| Category                      | :   | GEN ( GENERAL)         |                     |                                               |
| Are you domicile of Rajasthan | :   | 🔿 Yes 💿 No             |                     |                                               |
| Physically Handicapped        | :   | ◯ Yes ④ No             |                     |                                               |
| Telephone No. (With STD Code) | :   | 06212250299            |                     |                                               |
| Mobile No                     | :   | 9716191540 (10 digit)* |                     |                                               |
| Correspondence Address        |     | Singh Colony, Bikaner  |                     |                                               |
| Correspondence Address        | •   | *                      |                     |                                               |
| Pin Code                      | :   | 843122 (6 digit )      |                     |                                               |
| Total Annual Income of Father | :   | 200000                 |                     |                                               |
| Total Annual Income of Mother | :   | 0.00                   |                     |                                               |
|                               |     |                        |                     |                                               |

Click on **"Save & Submit"** button to save the details then it display message 'Record Updated Successfully'. Now click on **"Next Step"** button then candidate will navigate to 2<sup>nd</sup> step **"Qualification & Other Details"**.

#### **Step 2: Qualification & Other Details**

**1.** Enter **Preference:** Enter the College Preference beside the 'Name of the Center' like 1 for Bikaner, 2 for Jaipur.

#### 2. For Secondary Examination:-

- Select **Board Name:** As given in the certificate of Secondary Examination.
- Select **Year of Passing:** As given in the certificate of Secondary Examination.
- Select **Month of Passing:** As given in the certificate of Secondary Examination.
- Enter **Subject:** Candidate should enter subjects which he/she had studied in Secondary School examination like Math, English, Physics, and Chemistry etc of Secondary School.
- Enter Max. Marks: Enter Total Marks of Examination.
- Enter **Obtained Marks:** Candidate should enter his/her obtained marks out of total marks of examination.
- Enter **Roll No.:** Candidate should enter his/her Roll No. as given in the certificate of Secondary Examination.

#### 3. For 10+1 Examination:-

- Select 10+1 is Passed ?: Select Yes/No.
- Select **Year of Passing:** Select Year of Passing the 10 + 1 Examination. (Passing year not the admission year)
- Select **Month of Passing:** Select Month of Passing the 10 + 1 Examination. (Passing month i.e. Result declared month)

#### 4. For Senior Secondary Examination:-

- Select Passed or Appeared: If selected "Passed" then fill all the details (Board name, year, month, roll number and subject wise marks. If selected "Appeared" then fill all the details as above except marks.
- Select **Board Name:** As given in the certificate of Senior Secondary Examination.
- Select **Year of Passing:** As given in the certificate of Senior Secondary Examination.
- Select **Month of Passing:** As given in the certificate of Senior Secondary Examination.
- Enter **Roll No.:** Candidate should enter his/her Roll No. as given in the certificate of Senior Secondary Examination.
- Enter subject wise marks detail (Max. Marks of Theory including sessional, Obtained Marks of Theory including sessional, Max. Marks of practical, Obtained Marks of practical, Total Maximum Marks, Total Marks Obtained and Percentage etc.).
- After filling of marks, system will automatically calculate and generate: Total Max. Marks, Total Obtained Marks, and Percentage.

| 윰 Hom                      | e 🖉                                 | My Account                                 |                              | Logou                          | t                           |                             |                 |                    |                | RAJUVAS                                                                      |
|----------------------------|-------------------------------------|--------------------------------------------|------------------------------|--------------------------------|-----------------------------|-----------------------------|-----------------|--------------------|----------------|------------------------------------------------------------------------------|
|                            | 4                                   |                                            |                              |                                |                             | W                           | e are t         | racking your IP    | Address        | For security reasons i.e :182.71.28                                          |
| Registra<br>tep [2/4] : Qu | tion for                            | RPVT                                       | -2015<br>ails                |                                |                             |                             |                 |                    | Stej<br>1<br>2 | os for Registration<br>Personal Information<br>Qualification & Other Details |
| Name of the Cer            | nter city(In orde                   | r of preferen                              | ;e):                         |                                |                             |                             | _               |                    | 3              | Upload Photo/Signature                                                       |
| Pikapor                    |                                     | Ce                                         | nter City Na                 | ame                            |                             |                             | P               | reference          | •              | Print Application Detail                                                     |
| laiaua                     |                                     |                                            |                              |                                |                             |                             | ·               |                    |                |                                                                              |
| Jaipur                     |                                     |                                            |                              |                                |                             |                             | 2               |                    |                |                                                                              |
| or filing of exan          | nination centre                     | city preferenc                             | es fill 1 for fir            | st choice an                   | d 2 for second ch           | oice                        |                 |                    |                |                                                                              |
| ≀ote: As per situ          | lation, the exan                    | nination centre                            | may be allo                  | otted anywhe                   | re at Bikaner or J          | aipur (See Inf              | ormati          | on Booklet)        |                |                                                                              |
| econdary Even              | nination                            |                                            |                              |                                |                             |                             |                 |                    |                |                                                                              |
|                            | Coard Name                          | Roard of C                                 | condany Ed.                  | ucation Paias                  | than Aimer                  |                             |                 | *                  |                |                                                                              |
|                            | soard Name :                        | BOARD OF SE                                | conuary Edi                  | ucacion Kajas                  | unan, Ajmer                 |                             |                 | · · ·              |                |                                                                              |
| Yea                        | r of Passing :                      | 2002                                       |                              | × *                            |                             |                             |                 |                    |                |                                                                              |
| Month                      | n of Passing :                      | JANUARY                                    |                              | ×.                             |                             |                             |                 |                    |                |                                                                              |
|                            | Subjects :                          | maths                                      |                              | *                              |                             |                             |                 |                    |                |                                                                              |
|                            | Max. Marks :                        | 100.00                                     |                              | *                              |                             |                             |                 |                    |                |                                                                              |
| Obt                        | ained Marks :                       | 50.00                                      |                              | *                              |                             |                             |                 |                    |                |                                                                              |
|                            | Roll No. :                          | 458777                                     |                              | *                              |                             |                             |                 |                    |                |                                                                              |
| 10+1 Examinati             | on                                  |                                            |                              |                                |                             |                             |                 |                    |                |                                                                              |
| 10 +1                      | is Passed ? :                       | ⊙ Yes ◯ I                                  | 10                           |                                |                             |                             |                 |                    |                |                                                                              |
| Yea                        | r of Passing :                      | 2004                                       |                              | *                              |                             |                             |                 |                    |                |                                                                              |
| Monti                      | n of Passing :                      | FEBRUARY                                   |                              | *                              |                             |                             |                 |                    |                |                                                                              |
| Senior Seconda             | ry Examinatio                       | n (10+2) / Equ                             | valent                       |                                |                             |                             |                 |                    |                |                                                                              |
| Examin                     | auon status                         | - rassed                                   | <ul> <li>Appearir</li> </ul> |                                |                             |                             |                 |                    |                |                                                                              |
| E                          | Board Name :                        | Bihar Schoo                                | I Examinatio                 | in Board, Pat                  | na                          |                             |                 | *                  |                |                                                                              |
| Yea                        | r of Passing :                      | 2010                                       |                              | *                              |                             |                             |                 |                    |                |                                                                              |
| Mont                       | n of Passing                        | JANUARY                                    |                              | *                              |                             |                             |                 |                    |                |                                                                              |
|                            | Roll No. :                          | 1245444                                    |                              | *                              |                             |                             |                 |                    |                |                                                                              |
| Subject                    | Max. Theory<br>+ Sessional<br>Marks | Obtained<br>Theory +<br>Sessional<br>Marks | Max.<br>Practical<br>Marks   | Obtained<br>Practical<br>Marks | Max. Marks<br>(Th.+Pr.+Sess | Obtained I<br>.) (Th.+Pr.+S | 1arks<br>Sess.) | Percentage         |                |                                                                              |
| English (E)                |                                     |                                            |                              |                                | 100.00                      | 0.00                        |                 | 0.00 %             |                |                                                                              |
| Physics(P)                 | 0.00                                | 0.00                                       | 0.00                         | 0.00                           | 0.00                        | 0.00                        |                 | 0.00 %             |                |                                                                              |
| Chemistry(C)               | 0.00                                | 0.00                                       | 0.00                         | 0.00                           | 0.00                        | 0.00                        |                 | 0.00 %             |                |                                                                              |
| Biology(B)                 | 0.00                                | 0.00                                       | 0.00                         | 0.00                           | 0.00                        | 0.00                        | _               | 0.00 %             |                |                                                                              |
|                            |                                     | Total Max M<br>Total Obtain<br>Percentage  | arks (E+P+<br>ned Marks (I   | C+B)<br>E+P+C+B)               |                             |                             | : 10<br>: 0.    | 0.00<br>00<br>00 % |                |                                                                              |

Click on **"Save & Submit"** button to save the details then it display message 'Record Updated Successfully'. Now click on **"Next Step"** button to navigate to 3<sup>rd</sup> step **"Upload Photo/Signature"** and click on **"Previous Step"** to navigate to 1<sup>st</sup> step **"Personal Information"**.

## Step 3: Upload Photo/Signature

 Upload Candidate's photo: Passport size color photograph (Photo should be taken on or after 01/01/2015 and must contain candidate name & photo date)
 Upload Candidate's signature: Upload Signature image.

| Rajasthan University of Veterinary and Animal Sciences, Bik                                                            | Welcome, YOGESH (BVS1500001)<br>aner                                                                                |
|----------------------------------------------------------------------------------------------------|----------------------------------------------------------------------------------------------------|
| 👚 Home 🖉 My Account 📩 Logout                                                                                           | RAJUVAS                                                                                                    |
| We are tr                                                                                                    | acking your IP Address For security reasons i.e :182.71.28.226                                                      |
| Registration for RPVT -2015 Step [3/4] : Upload Photo/Signature                                                        | <ul> <li>Steps for Registration</li> <li>Personal Information</li> <li>Qualification &amp; Other Details</li> </ul> |
| Candidate Photo :<br>Candidate Signature :<br>UPLOAD & SUBMIT                                                          | <ul> <li>Upload Photo/Signature</li> <li>Print Application Detail</li> </ul>                                        |
| Photo & Signature Image should be in .jpeg, .bmp and .png format only<br>(Image size shouldn't be greater than 100 KB) |                                                                                                    |
| Candidate Photo<br>Candidate Photo<br>Candidate Signature                                                              |                                                                                                    |
| << PREVIOUS STEP NEXT S                                                                                                | TEP >>                                                                                                    |

**Note:** Image size of Candidate's Photo & Signature should not be greater than 100 kb each and should be in .jpeg, .bmp and .png format only.

Click on "**Upload**" button to upload the photo/signature. Now click on "**Next Step**" button to navigate to 4<sup>th</sup> step "**Print Application Detail**" and click on "**Previous Step**" to navigate to 2<sup>nd</sup> step "**Qualification & Other Details**".

## **Step 4: Print Application Detail**

**Step 1:** Click on Print button to Print Application form.

**Note: -** Candidates are required to fill all the Steps from 1 to 4 and then Print Application Form.

| Rajasthan Uni                                     | Welcome, K<br>iversity of Veterinary and Animal Sciences, Bikaner                                                                                                    | UMAR           | VIVEK (BVS150072)                                                                                      |
|---------------------------------------------------|----------------------------------------------------------------------------------------------------|----------------|----------------------------------------------------------------------------------------------------|
| 🖍 Home 📓                                          | My Account 💼 Logout                                                                                                    |                | RAJUVAS                                                                                                |
|                                                   | We are tracking your IP                                                                                                    | Address        | For security reasons i.e :182.71.28.2                                                                  |
|                                                   |                                                                                                    |                |                                                                                                    |
| Registration for<br>Step [4/4] : Print Applicatio | RPVT -2015<br>on Detail                                                                                                    | Ster<br>2<br>3 | ps for Registration<br>Personal Information<br>Qualification & Other Details<br>Upload Photo/Signature |
|                                                   | Print Application Detail                                                                                                    | 4              | Print Application Detail                                                                               |
|                                                   | Print Note : "Do not send the Registration Details & Copy of Bank Challan of RPVT online application form to the Convener, RPVT-2015. Please bring it along with other documents at the time of Counseling." |                |                                                                                                    |
| << PREVIOUS STEP                                  |                                                                                                    |                |                                                                                                    |

**Note:** Verify application form details before final online submission. Once submitted the application form he/she can't update their information in the application form later on. So, ensure that you have filled up the correct and complete information. Incomplete application forms are liable to be rejected. No correspondence in this regards will be entertained.

After completion of all details click on to "**Print**" link a "**Registration Details Report**" (In PDF format) will be generated, which contains all Personal details of Candidate like Personal information, Qualification details, Candidate's photo and signature, Payment Details etc. This can be kept for personal record. For any future correspondence to this office, registration number should always be quoted.

|                                                                                                    | Rajasthan I                                                                              | University                                                            | of Veterin                                                            | ary and Ar                                                       | imal Scie                                      | nces,Bika                      | iner              |
|----------------------------------------------------------------------------------------------------|------------------------------------------------------------------------------------------|-----------------------------------------------------------------------|-----------------------------------------------------------------------|------------------------------------------------------------------|------------------------------------------------|--------------------------------|-------------------|
|                                                                                                    |                                                                                          | Rajast                                                                | han Pre Ve                                                            | eterinary Te                                                     | est - 2015                                     |                                |                   |
| Star and                                                                                            |                                                                                          |                                                                       | Registrat                                                             | ,<br>ion Details                                                 |                                                | Print Date 3/                  | 12/2015 6:03:33PM |
| Dersonal Details                                                                                    |                                                                                          |                                                                       |                                                                       |                                                                  | Candidate F                                    | Photo                          |                   |
| Personal Details                                                                                    | ,<br>B\/C4555                                                                            |                                                                       |                                                                       |                                                                  |                                                |                                |                   |
| Registration No.                                                                                    | A.IAY                                                                                    |                                                                       |                                                                       |                                                                  | 200                                            | Past                           | e same photo as   |
| Esther Name                                                                                         | RK SHARMA                                                                                |                                                                       |                                                                       |                                                                  | - Car                                          |                                | uploaded          |
| Mother Name                                                                                         | SEEMA                                                                                    |                                                                       |                                                                       |                                                                  |                                                |                                |                   |
| Sey                                                                                                 | Male                                                                                     |                                                                       |                                                                       |                                                                  | 112 7                                          |                                |                   |
| Date of Birth                                                                                       | 06/09/1990                                                                               |                                                                       |                                                                       |                                                                  |                                                | a .                            |                   |
| Nationality                                                                                         | INDIAN                                                                                   |                                                                       | Fmail id                                                              | prana@expedie                                                    | n.net                                          | ı                              |                   |
| Category                                                                                            | GEN ( GENERAL)                                                                           |                                                                       | Mobile No.                                                            | 8285501937                                                       |                                                | Fel 44558744                   |                   |
| Physically Handica                                                                                  | ap No                                                                                    |                                                                       | Exact Incom                                                           | e of father for y                                                | ear 2015-16                                    | Rs. 200000                     |                   |
| Reliaion                                                                                            | HINDU                                                                                    |                                                                       | Fxact Incom                                                           | e of mother for                                                  | vear 2015-16                                   | Rell                           |                   |
| Correspondence                                                                                      | denoce Ram Nagar So                                                                      | sisty Sector 4 Ghr                                                    | arished Din Code (                                                    | 000015                                                           | year 2020                                      | 110. 0                         |                   |
| Correspondence A                                                                                    | - (OCTESS Nami Nayar 30)                                                                 | clety, sector -4, one                                                 | azlabau Fin Couc 2                                                    | 200015                                                           |                                                |                                |                   |
| Are you domicial d                                                                                  | )f Rajasthan                                                                             | NO                                                                    |                                                                       |                                                                  |                                                |                                |                   |
| Educational Detail                                                                                  | 1                                                                                        |                                                                       |                                                                       |                                                                  |                                                |                                |                   |
| Secondary Examination                                                                               | n                                                                                        |                                                                       |                                                                       |                                                                  |                                                |                                |                   |
| Board Name                                                                                          |                                                                                          | Roll No.                                                              | Month & Yea                                                           | ar of passing                                                    | Total Marks                                    | Obtained Ma                    | rks Percentage    |
| Central Board of Secondar                                                                           | y Education Delhi                                                                        | 4235477                                                               | APRIL                                                                 | 2005                                                             | 500.00                                         | 375.00                         | 75.00 %           |
| 10 +1 Examination         Is Passed?       Yes       Month & Year of passing       APRIL       2006 |                                                                                          |                                                                       |                                                                       |                                                                  |                                                |                                |                   |
| Senior Secondary E<br>Board Central Board of<br>Delhi                                               | <u>xamination (10+2</u><br>f Secondary Education                                         | <u>) / Equivalent</u><br>Month & Y                                    | –<br>Year of passing                                                  | J APRIL 20                                                       | )07 <b>R</b> o                                 | II No. : 523                   | 5466              |
| Subjects                                                                                            | Theory (Includin                                                                         | ig sessional mark                                                     | (s) Prac                                                              | tical                                                            | Total Max.                                     | Total                          | Percentage        |
|                                                                                                    | Max. Marks                                                                               | Obtained<br>Marks                                                     | Max. Marks                                                            | Obtained<br>Marks                                                | Marks                                          | Obtained<br>Marks              | Fercenage         |
| English                                                                                             | 0.00                                                                                     | 0.00                                                                  | 0.00                                                                  | 0.00                                                             | 100.00                                         | 91.00                          | 91.00 %           |
| Physics                                                                                             | 75.00                                                                                    | 45.00                                                                 | 25.00                                                                 | 25.00                                                            | 100.00                                         | 70.00                          | 70.00 %           |
| Chemistry                                                                                           | 75.00                                                                                    | 40.00                                                                 | 25.00                                                                 | 24.00                                                            | 100.00                                         | 64.00                          | 64.00 %           |
| Biology                                                                                             | 75.00                                                                                    | 42.00                                                                 | 25.00                                                                 | 25.00                                                            | 100.00                                         | 67.00                          | 67.00 %           |
|                                                                                                    |                                                                                          |                                                                       | Grand                                                                 | l Total                                                          | 400.00                                         | 292.00                         | 73.00 %           |
| Challan Detail                                                                                      |                                                                                          |                                                                       |                                                                       |                                                                  |                                                |                                |                   |
| Application Fee                                                                                     | 1,600.00                                                                                 |                                                                       | Bank Name                                                             | SBI                                                              |                                                |                                |                   |
| Challan No.                                                                                         | 2345tt67865                                                                              |                                                                       | Date Depositio                                                        | on fee 28/02/201                                                 | 15                                             |                                |                   |
| Preference Details                                                                                  |                                                                                          |                                                                       |                                                                       |                                                                  |                                                |                                |                   |
|                                                                                                    | Center City Name Preference                                                              |                                                                       |                                                                       |                                                                  |                                                |                                |                   |
| Bikaner 1                                                                                           |                                                                                          |                                                                       |                                                                       |                                                                  |                                                |                                |                   |
|                                                                                                    | Jai                                                                                      | pur                                                                   |                                                                       | 2                                                                |                                                |                                |                   |
| UNDERTAKING / DECL                                                                                  |                                                                                          |                                                                       |                                                                       |                                                                  |                                                |                                |                   |
| I here by declare that the in<br>furnished by me is found to                                        |                                                                                          |                                                                       |                                                                       |                                                                  |                                                |                                | 1                 |
| incorrect or untrue; I shall b                                                                      | formation furnished by me<br>be false, my candidature/<br>e liable to civil/criminal pro | e in the Application F<br>admission may be c<br>osecution and also fe | Form is correct and n<br>ancelled/terminated.<br>orgo my claim to the | othing has been conce<br>I realize that if informa<br>admission. | aled. In case any inf<br>tion furnished herein | ormation<br>i is found to be 9 | Amuk              |

Signature of Candidate

# ICICI Bank Branches located in Rajasthan

| S. No. | SOL ID | BRANCH                | REGION           |
|--------|--------|-----------------------|------------------|
| 1.     | 6677   | KANKROLI EBOR         | UDAIPUR          |
| 2.     | 1540   | NATHDWARA             | UDAIPUR          |
| 3.     | 6923   | RIHKABDEO EBOR        | UDAIPUR          |
| 4.     | 6902   | BEDWA EBOR            | UDAIPUR          |
| 5.     | 1536   | SAGWARA               | UDAIPUR          |
| 6.     | 6720   | NEEM KA THANA EBOR    | JAIPUR           |
| 7.     | 6741   | DAUSA EBOR            | JAIPUR           |
| 8.     | 6863   | HINDAUN CITY EBOR     | JAIPUR           |
| 9.     | 6797   | MANOHARPUR EBOR       | JAIPUR           |
| 10.    | 6799   | NEWAI EBOR            | JAIPUR           |
| 11.    | 653    | JALOR                 | JODHPUR          |
| 12.    | 6850   | SIROHI EBOR           | JODHPUR          |
| 13.    | 6803   | ABU ROAD, A.I.A. EBOR | JODHPUR          |
| 14.    | 6852   | SUMERPUR EBOR         | JODHPUR          |
| 15.    | 798    | JAISALMER             | JODHPUR          |
| 16.    | 6734   | SURATGARH EBOR        | BIKANER          |
| 17.    | 1756   | JAIPUR-NASIRABAD      | BIKANER          |
| 18.    | 6815   | BIJAI NAGAR EBOR      | BIKANER          |
| 19.    | 794    | NOKHA                 | BIKANER          |
| 20.    | 6721   | NOHAR EBOR            | BIKANER          |
| 21.    | 1754   | CHHABRA               | КОТА             |
| 22.    | 6691   | RAILA EBOR            | КОТА             |
| 23.    | 6858   | BHAWANI MANDI EBOR    | КОТА             |
| 24.    | 6686   | NIMBAHERA EBOR        | КОТА             |
| 25.    | 6859   | BUNDI EBOR            | КОТА             |
| 26.    | 6759   | JHOTWARA              | SATYENDRA GUPTA  |
| 27.    | 650    | VIDHYADHAR NAGAR      | MANISH SHARMA    |
| 28.    | 6746   | BBBH BANIPARK         | RAJESH MANGAL    |
| 29.    | 6771   | BBBH MANSAROVAR       | UTPAL BOSE       |
| 30.    | 6780   | BBBH SANGANER         | AVINASH BHARGAVA |
| 31.    | 6775   | PRAKRIT BHARTI        | KULDEEP MATHUR   |
| 32.    | 6788   | VKIA                  | GOPESH KAUSHK    |
| 33.    | 6751   | PRATAP NAGAR          | VIJAY NAGPAL     |
| 34.    | 6750   | JAIPUR C-SCHEME       | KARNI DAN SHARMA |
| 35.    | 6747   | BAPU NAGAR            | ANIL MOREY       |
| 36.    | 6757   | JAIPUR JANTA COLONY   | SANJEEV SAXENA   |
| 37.    | 6774   | PARIVAHAN MARG        | GAJENDRA JOHARI  |
| 38.    | 6754   | JAIPUR JDA CAMPUS     | SHIV RAWAT       |
| 39.    | 6764   | JAIPUR M.I. ROAD      | AKHIL VYAS       |
| 40.    | 6761   | KANWAR NAGAR          | GURWINDER SINGH  |
| 41.    | 6745   | BAJAJ NAGAR           | JINENDRA JAIN    |
| 42.    | 6699   | BIKANER JNVC          | RAMESH GUPTA     |
| 43.    | 6700   | BIKANER KOTE GATE     | DINESH MEHTA     |
| 44.    | 6703   | BIKANER RSRTC         | PRAVEEN MAIRH    |

| 45. | 657  | SIKAR                      | RAJESH SHAH            |
|-----|------|----------------------------|------------------------|
| 46. | 6730 | SIKAR TABELA RD            | GHANSHYAM SHARMA       |
| 47. | 6732 | SRIGANGANAGAR SDM          | SOUMAVA DAS            |
| 48. | 6707 | SRIGANGANAGAR GSM          | MADAN KOCHAR           |
| 49. | 6710 | HANUMANGARH JN             | MURARI PUNIA           |
| 50. | 647  | CHURU                      | DHAWAL BHATNAGAR       |
| 51. | 6715 | JHUNJHUNU STATION RD       | MAHESH RAJOTIA         |
| 52. | 799  | JHUNJHUNU                  | DHANPAT SUTHAR         |
| 53. | 6808 | AJMER VN                   | KAUSHAL SEHGAL         |
| 54. | 6807 | BBBH AJMER                 | SUNIL KUMAR SARNA      |
| 55. | 6813 | BEAWAR EBOR                | DEEPAK SAXENA          |
| 56. | 6826 | JODHPUR AVM SN             | SURENDRA LALA          |
| 57. | 6830 | JODHPUR LS                 | HANUMAN SINGH          |
| 58. | 6825 | JODHPR AVM                 | NARENDRA SINGHVI       |
| 59. | 6837 | KISHANGARH CITY            | VISHAL DEORA           |
| 60. | 6842 | BBBH PALI                  | KAMLESH MUROTIYA       |
| 61. | 6825 | JODHPR AVM                 | NARENDRA SINGHVI       |
| 62. | 6870 | ΚΟΤΑ ΙΕ                    | CHANDRA PRAKASH SHARMA |
| 63. | 6736 | ALWAR SD                   | MANOJ GUPTA            |
| 64. | 6857 | BHARATPUR NAI MANDI        | NARENDRA KHATAK        |
| 65. | 6879 | KOTA PATANPOLE             | MAHESH GUPTA           |
| 66. | 6856 | BHARATPUR MATHURA GATE     | SATISH KUMAR JAIN      |
| 67. | 6878 | KOTA NAYAPURA              | ANKUR AGARWAL          |
| 68. | 6801 | TONK                       | SATYENDRA BHATT        |
| 69. | 6892 | SAWAIMADHOPUR              | PRAYANK JAIN           |
| 70. | 6737 | ALWAR BAL BHARTI           | PURAN GERA             |
| 71. | 6877 | KOTA MAHAVEER NAGAR        | SANDEEP JAIN           |
| 72. | 509  | BHIWADI                    | DHANANJAY JHA          |
| 73. | 6664 | BHILWARA, GANDHI NAGAR     | JAG MOHAN SHARMA       |
| 74. | 6931 | UDAIPUR, ASHWANI MARG      | PUNNYASRYA SHARMA      |
| 75. | 6932 | UDAIPUR B.N.COLLEGE        | LALIT BOHRA            |
| 76. | 6935 | UDAIPUR GNPS               | KAILASH DIWAKAR        |
| 77. | 6936 | UDAIPUR HIRAN MAGRI        | DEEPAK SHARMA          |
| 78. | 6938 | UDAIPUR N.B.S.S            | CHAND MAL BOHRA        |
| 79. | 6939 | UDAIPUR R.C.A.             | SURESH POKHARNA        |
| 80. | 6941 | UDAIPUR ST.MARY SCHOOL     | RAJEEV PAREEK          |
| 81. | 6942 | UDAIPUR, UNIVERSITY CAMPU  | NAWAL GUPTA            |
| 82. | 6943 | UDAIPUR, VIDYA BHAWAN SOCI | ZULEKHA TAJ            |

•